Istruzioni per l'installazione per il tecnico specializzato

Unità di servizio/modulo a onde radio

RC120 RF/MX300

Leggere attentamente prima dell'installazione e della manutenzione.

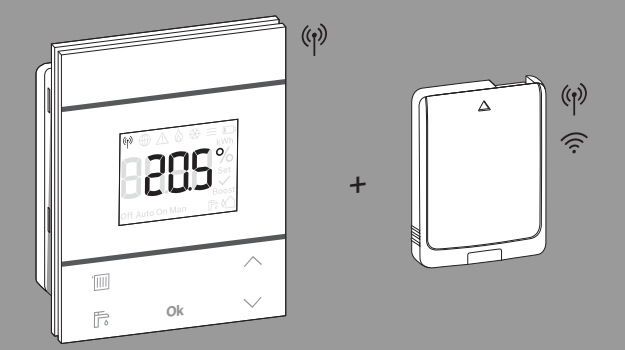

C€

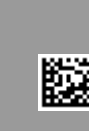

6721840467 (2021/05) CH/IT

# **Buderus**

# Indice

| 1 | Significato dei simboli e avvertenze di sicurezza3                |
|---|-------------------------------------------------------------------|
|   | 1.1 Significato dei simboli                                       |
|   | 1.2 Avvertenze di sicurezza generali                              |
| 2 | Descrizione del prodotto4                                         |
|   | 2.1 Logamatic RC120 RF4                                           |
|   | 2.1.1 Descrizione del prodotto4                                   |
|   | 2.1.2 Possibilità di impiego4                                     |
|   | 2.1.3 Volume di fornitura4                                        |
|   | 2.1.4 Dati tecnici5                                               |
|   | 2.2 MX3005                                                        |
|   | 2.2.1 Descrizione del prodotto5                                   |
|   | 2.2.2 Possibilità di impiego5                                     |
|   | 2.2.3 Volume di fornitura5                                        |
|   | 2.2.4 Dati tecnici                                                |
|   | 2.3 Dichiarazione di conformità UE semplificata                   |
|   | relativa agli impianti radio                                      |
| 3 | Installazione e messa in funzione6                                |
|   | 3.1 Luogo di installazione RC120 RF7                              |
|   | 3.2 Instaurazione della connessione radio                         |
|   | 3.3 Installazione nel locale di riferimento9                      |
|   | 3.3.1 Installazione a parete9                                     |
|   | 3.3.2 Installazione sul supporto da tavolo 9                      |
|   | 3.4 Instaurazione della connessione WLAN 10                       |
|   | 3.4.1 Connessione al WPS 10                                       |
|   | 3.4.2 Connessione tramite l'app MyBuderus 10                      |
|   | 3.4.3 Problemi con la connessione WLAN? 10                        |
|   | 3.4.4 Reset della connessione WLAN 11                             |
|   | 3.4.5 Ripristino delle impostazioni di fabbrica della<br>MX300 11 |
| _ | Concorna dell'impiante 11                                         |
| 4 |                                                                   |
| 5 | Modo assente / spegnimento                                        |
| 6 | Menu di servizio Logamatic RC120 RF 11                            |
| 7 | LED di visualizzazione sulla MX300 e azioni<br>conseguenti13      |
| 8 | Indicazioni di disfunzione 14                                     |

9 Protezione ambientale e smaltimento ...... 15

10 Informativa sulla protezione dei dati ...... 15

# 1 Significato dei simboli e avvertenze di sicurezza

## 1.1 Significato dei simboli

#### Avvertenze di sicurezza generali

Nelle avvertenze le parole di segnalazione indicano il tipo e la gravità delle conseguenze che possono derivare dalla non osservanza delle misure di sicurezza.

Di seguito sono elencate e definite le parole di segnalazione che possono essere utilizzate nel presente documento:

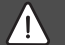

## PERICOLO

**PERICOLO** significa che succederanno danni gravi o mortali alle persone.

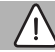

#### AVVERTENZA

**AVVERTENZA** significa che possono verificarsi danni alle persone da gravi a mortali.

# ATTENZIONE

**ATTENZIONE** significa che possono verificarsi danni lievi o medi alle persone.

## AVVISO

AVVISO significa che possono verificarsi danni a cose.

#### Informazioni importanti

# i

Informazioni importanti che non comportano pericoli per persone o cose vengono contrassegnate dal simbolo info mostrato. 1.2 Avvertenze di sicurezza generali

# Informazioni per il gruppo di destinatari

Le presenti istruzioni di installazione si rivolgono ai tecnici specializzati e certificati nelle installazioni idrauliche e nei settori della ventilazione, del riscaldamento ed elettrotecnico. Osservare le indicazioni riportate in tutte le istruzioni. La mancata osservanza delle indicazioni può causare lesioni alle persone e/o danni materiali fino ad arrivare al pericolo di morte.

- Leggere le istruzioni prima dell'installazione.
- Rispettare le avvertenze e gli avvisi di sicurezza.
- Attenersi alle disposizioni nazionali e locali, ai regolamenti tecnici e alle direttive in vigore.
- Documentare i lavori eseguiti.

# \Lambda Utilizzo conforme alle indicazioni

 Utilizzare il prodotto esclusivamente per la termoregolazione degli impianti di riscaldamento.

L'apparecchio non è progettato per altri usi. Gli eventuali danni che ne derivassero sono esclusi dalla garanzia.

# ▲ Pericolo di scottature sui punti di prelievo dell'acqua calda sanitaria

Se vengono impostate temperature per l'acqua calda sanitaria maggiori di 60 °C o è attivata la disinfezione termica, deve essere installato un miscelatore ACS, a monte delle utenze. In caso di dubbio rivolgersi al tecnico specializzato.

# A Pericolo di lesioni in caso di esplosione delle batterie

L'uso di batterie di tipo errato può provocare l'esplosione delle stesse.

- Sostituire le batterie scariche soltanto con batterie dello stesso tipo.
- Smaltire le batterie usate nel rispetto dell'ambiente.

# 2 Descrizione del prodotto

# 2.1 Logamatic RC120 RF

# 2.1.1 Descrizione del prodotto

Logamatic RC120 RF è un termoregolatore ambiente a onde radio per il pannello di comando Logamatic BC400. Per il suo utilizzo, nell'impianto di riscaldamento deve essere installata una MX300.

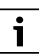

L'uso di tutte le funzionalità di Logamatic RC120 RF è possibile soltanto per mezzo del dispositivo di controllo Logamatic BC400 o dell'app MyBuderus. L'app è disponibile per i sistemi operativi iOS e Android (→ figura 3 a pagina 5).

# 2.1.2 Possibilità di impiego

In combinazione con generatori di calore con pannello di comando Logamatic BC400:

 termoregolatore ambiente in impianti con massimo 4 circuiti di riscaldamento (massimo un Logamatic RC120 RF per impianto) 2.1.3 Volume di fornitura

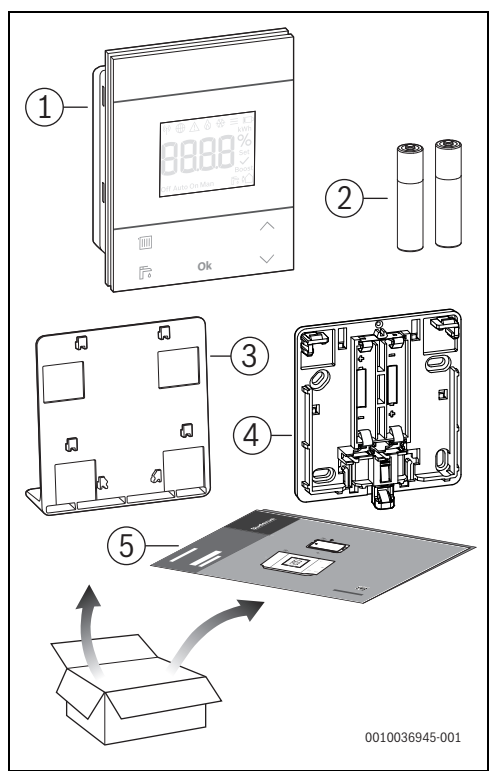

Fig. 1 Volume di fornitura

- [1] Unità di servizio
- [2] Batterie (2 × 1,5 V LR03/AAA)
- [3] Supporto da tavolo
- [4] Pannello posteriore
- [5] Documentazione tecnica

## 2.1.4 Dati tecnici

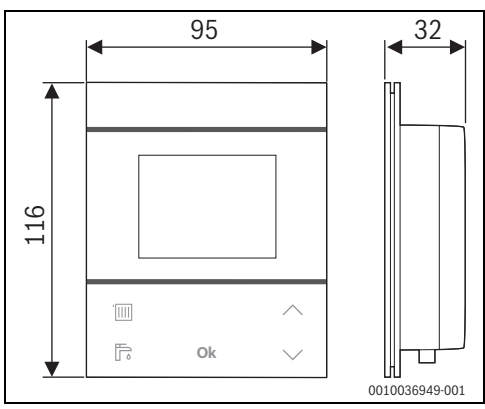

Fig. 2 Dimensioni in mm

|                                                                                             | RC120 RF                             |
|---------------------------------------------------------------------------------------------|--------------------------------------|
| Batterie                                                                                    | 2 × 1,5 V Micro/LR03/AAA             |
| Potenza elettrica assorbita massima ${\rm P}_{\rm max}$                                     | 1 W                                  |
| Radiofrequenza (RF)                                                                         | 868,3 MHz [EU]<br>(P = max 12,5 dBm) |
| Grado di protezione                                                                         | IP20                                 |
| Categoria ricevitore                                                                        | SRD 2                                |
| Grado di inquinamento<br>(EN 60664)                                                         | 2                                    |
| Temperatura del test di pres-<br>sione a sfera T <sub>Press</sub> ∔●<br>(DIN EN 60695-10-2) | 90 °C                                |
| Temperatura ambiente ammessa $T_{amb}$                                                      | 0 – 50 °C                            |
| Peso m 💼                                                                                    | 195 g                                |

Tab. 1

## 2.2 MX300

## 2.2.1 Descrizione del prodotto

MX300 è un Gateway Internet e un modulo a onde radio per la gestione e il controllo a distanza del riscaldamento.

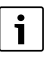

Si invita a consultare le istruzioni del generatore di calore per verificare la compatibilità e l'esatto luogo di installazione del modulo a onde radio.

L'app MyBuderus permette di gestire da remoto il riscaldamento. L'app è disponibile per i sistemi operativi iOS o Android.

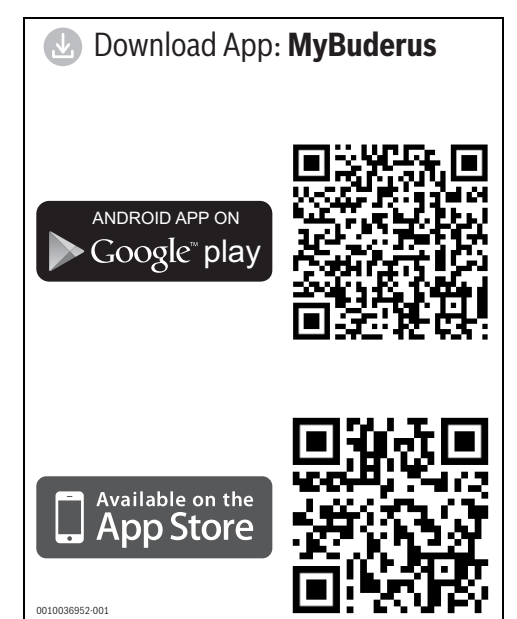

Fig. 3

## 2.2.2 Possibilità di impiego

In combinazione con generatori di calore con unità di servizio del sistema Logamatic BC400:

 MX300 instaura la connessione tra Internet e il generatore di calore e con un termoregolatore ambiente a onde radio opzionale (RC120 RF).

In questo sistema sono ammessi telecomandi con cavo per un massimo di 4 circuiti di riscaldamento.

## 2.2.3 Volume di fornitura

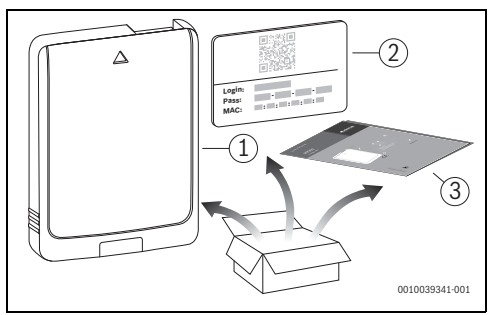

Fig. 4 Volume di fornitura

- [1] Modulo ad onde radio MX300
- [2] Etichetta adesiva con i dati di accesso
- [3] Documentazione tecnica

#### 2.2.4 Dati tecnici

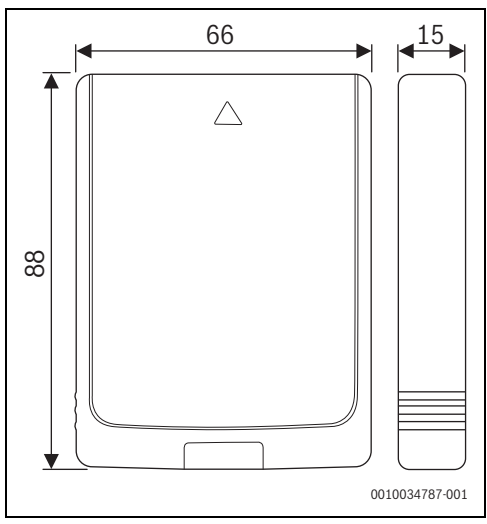

Fig. 5 Dimensioni in mm

|                                                                                                    | MX300                                                                                                    |
|----------------------------------------------------------------------------------------------------|----------------------------------------------------------------------------------------------------|
| Potenza elettrica assor-<br>bita massima P <sub>max</sub>                                          | 1,5 W                                                                                                    |
| Radiofrequenza (RF)                                                                                | 868,3 MHz e 869,5 MHz [EU]<br>(P = max 10 dBm)                                                                                                    |
| Wi-Fi                                                                                              | f = 2400,0 - 2483,5 MHz<br>IEEE 802.11b (P <sub>max</sub> = 19,7 dBm)<br>IEEE 802.11g (P <sub>max</sub> = 16,9 dBm)<br>IEEE 802.11n (P <sub>max</sub> = 19,1 dBm) |
| Grado di protezione                                                                                | IP30                                                                                                    |
| Categoria ricevitore                                                                               | SRD 2                                                                                                    |
| max SAR <sub>10 g</sub>                                                                            | 0,72 W/kg                                                                                                    |
| Grado di inquinamento<br>(EN 60664)                                                                | 2                                                                                                    |
| Temperatura del test di<br>pressione a sfera<br>T <sub>Press</sub> <u>↓</u><br>(DIN EN 60695-10-2) | 100 °C                                                                                                    |
| Temperatura ambiente<br>ammessa T <sub>amb</sub>                                                   | 0 – 50 °C                                                                                                    |
| Peso m 📸                                                                                           | 55 g                                                                                                    |

Tab. 2

# 2.3 Dichiarazione di conformità UE semplificata relativa agli impianti radio

Con la presente documentazione la scrivente dichiara che il prodotto RC120 RF/MX300 descritto in questo manuale è conforme alla tecnologia radio della direttiva 2014/53/UE.

Il testo completo della dichiarazione di conformità UE è disponibile su Internet. www.buderus.it.

## 3 Installazione e messa in funzione

#### Panoramica delle fasi per messa in funzione

- 1. Struttura meccanica dell'impianto (seguire le istruzioni di tutti i gruppi di montaggio e dei relativi componenti)
- 2. Primo riempimento con liquidi e controllo di tenuta
- 3. Cablaggio elettrico
- Eventuale codifica dei moduli (seguire le istruzioni dei moduli e dell'eventuale apparecchio di ventilazione meccanica)
- 5. Accensione dell'impianto
- 6. Sfiato dell'impianto
- Impostazione della temperatura massima di mandata e dell'acqua calda sanitaria sul generatore di calore (rispettare le istruzioni del generatore di calore)
- 8. Instaurazione della connessione radio (→ capitolo 3.2)
- 9. Instaurazione della connessione WLAN ( $\rightarrow$  capitolo 3.4)
- 10. Impostazioni sull'unità di servizio RC120 RF
- 11. Esecuzione della prova di funzionamento, con eventuale eliminazione di avvertimenti e avvisi di disfunzione
- 12. Consegna dell'impianto ( $\rightarrow$  capitolo 4 a pagina 11)

# 

#### Pericolo di ustioni!

Se vengono impostate temperature per l'acqua calda sanitaria maggiori di 60 °C o è attivata la disinfezione termica, deve essere installato un dispositivo di miscelazione, a monte delle utenze.

# 3.1 Luogo di installazione RC120 RF

# i

Non installare l'unità di servizio in locali soggetti ad umidità (ad es. bagni).

# i

Per poter agganciare e sganciare comodamente l'unità di servizio e misurare in modo ottimale la temperatura locale:

- Rispettare le distanze minime.
- Installare lontano da fonti di calore.
- Consentire la circolazione dell'aria.

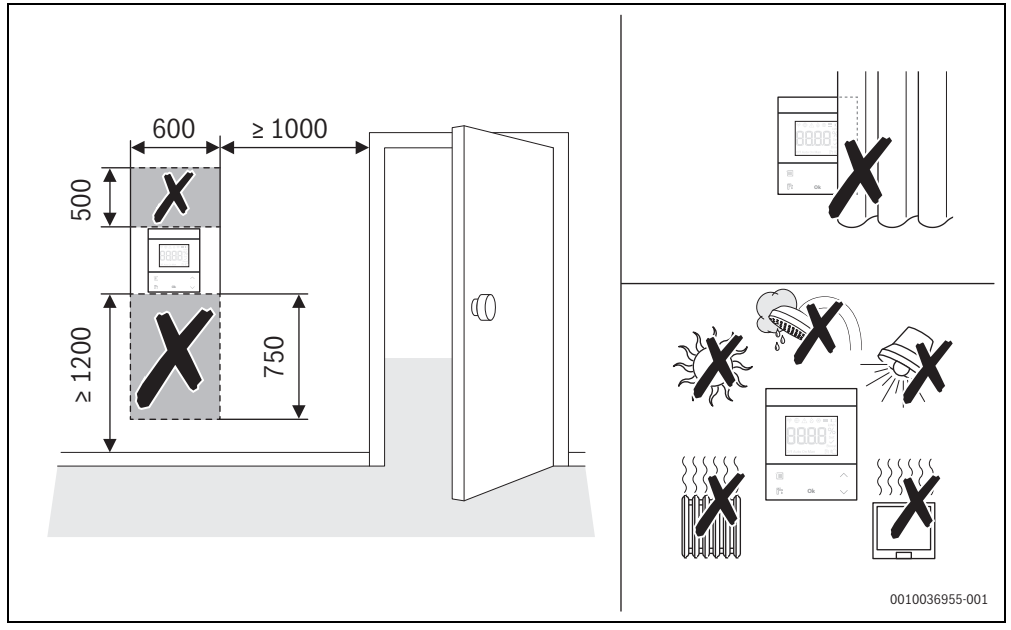

Fig. 6 Luogo di installazione nel locale di riferimento

- In sede di installazione del sistema a onde radio assicurarsi che il percorso del segnale radio sia libero da ostacoli, quali ad es.:
  - cemento armato
  - armadio in acciaio
  - tubi dell'impianto di riscaldamento o altri tubi metallici
  - pareti in cartongesso con struttura portante metallica
- Mantenere più corti possibili i percorsi del segnale radio attraverso le pareti.

i

L'intensità di segnale è visibile nell'app MyBuderus e nel menu di servizio ( $\rightarrow$  pagina 13).

 Scegliere un luogo di installazione in cui il segnale abbia intensità 2 o 3.

## 3.2 Instaurazione della connessione radio

i

Per instaurare la connessione radio tra RC120 RF e generatore di calore è necessario un modulo a onde radio MX300.

i

Il luogo di installazione del modulo MX300 dipende dal generatore di calore ( $\rightarrow$  istruzioni di installazione del generatore di calore).

 Inserire il modulo a onde radio MX300 nel generatore di calore.

II LED sul modulo MX300 si accende prima a luce verde, poi si spegne per circa un minuto e infine si illumina per 10 minuti circa a luce gialla o per 1 minuto a luce rossa o verde:

- il LED si accende a luce gialla se non è ancora stata instaurata la connessione con una rete WLAN.
- II LED si accende a luce verde se c'è già una rete WLAN.
- Il LED si accende a luce rossa se la connessione alla rete WLAN è fallita.

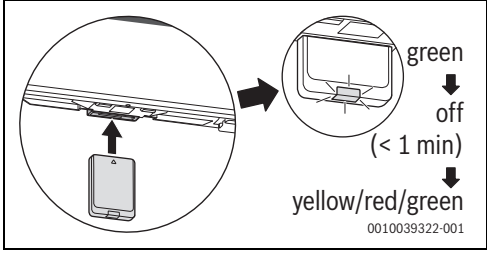

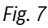

 Mentre il LED è acceso: inserire le batterie nel pannello posteriore del RC120 RF e riagganciare il RC120 RF.

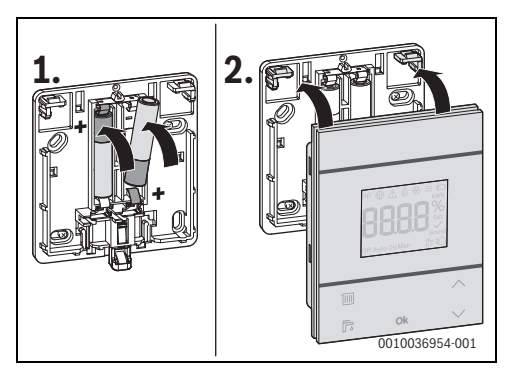

Fig. 8

RC120 RF tenta per 2 minuti di instaurare la connessione radio con la MX300. Nel display viene visualizzato un conto alla rovescia da 120 a 0.

Quando viene instaurata la connessione, nel display del generatore di calore e di RC120 RF compare il simbolo (%).

Se RC120 RF è installato in un sistema con Logamatic BC400, il display visualizza **CR.1** (circuito di riscaldamento 1).

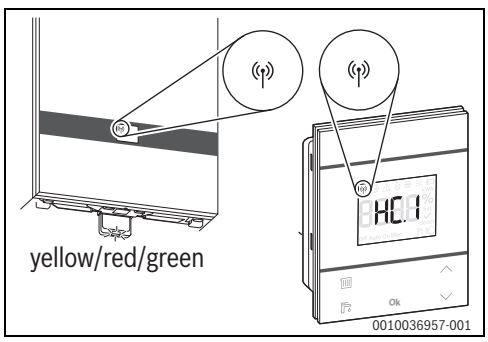

#### Fig. 9

- ► Selezionare il circuito di riscaldamento con i tasti ∧ e ∨.
- Confermare la selezione con il tasto Ok.
   Il display mostra la temperatura aria ambiente attuale.

A questo punto RC120 RF può essere installato nel luogo previsto.

i

Se risulta impossibile instaurare la connessione:

- ► Controllare il LED ed eliminare l'errore segnalato (→ capitolo 7).
- Instaurare di nuovo la connessione.

## 3.3 Installazione nel locale di riferimento

```
i
```

RC120 RF può essere installato a parete o in qualsiasi altra posizione su un supporto da tavolo.

#### 3.3.1 Installazione a parete

▶ Rimuovere il pannello posteriore di RC120 RF.

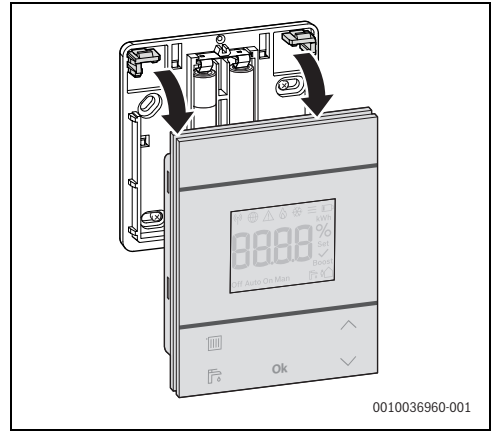

Fig. 10

 Avvitare il pannello posteriore alla parete in un punto adeguato. A tale scopo praticare i fori, se inesistenti, e inserire i tasselli.

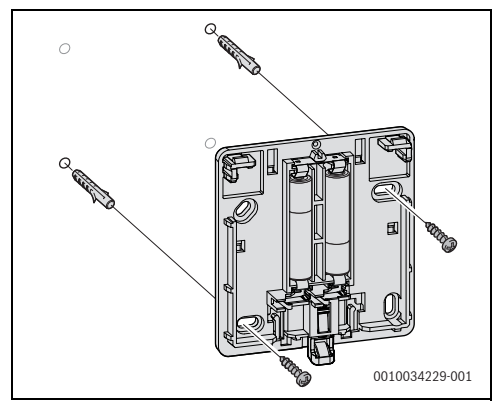

Fig. 11

i

l fori hanno la stessa disposizione delle unità di servizio Buderus meno recenti. È quindi possibile riutilizzare i fori di installazioni esistenti.

▶ Agganciare RC120 RF al pannello posteriore.

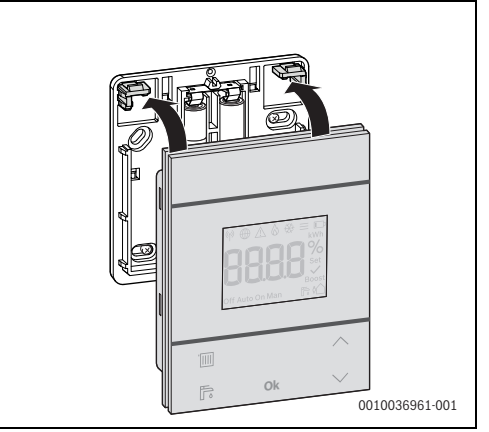

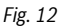

#### 3.3.2 Installazione sul supporto da tavolo

 Agganciare RC120 RF al supporto da tavolo nella posizione desiderata.

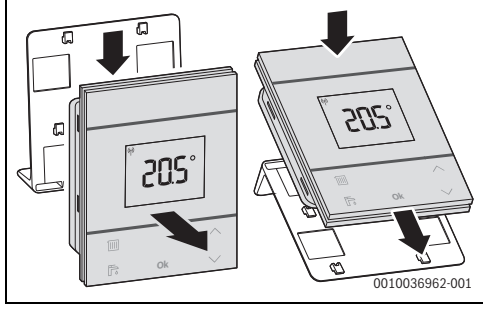

Fig. 13

Posizionare il supporto da tavolo in un punto idoneo.

#### 3.4 Instaurazione della connessione WLAN

- Il luogo di installazione del modulo MX300 dipende dal generatore di calore ( $\rightarrow$  istruzioni di installazione del generatore di calore).
- Inserire il modulo MX300 nel generatore di calore ed eventualmente bloccarlo (→ istruzioni di installazione del generatore di calore).

II LED sul modulo MX300 si accende dapprima a luce verde, poi si spegne per circa un minuto e infine si accende a luce gialla per circa 10 minuti.

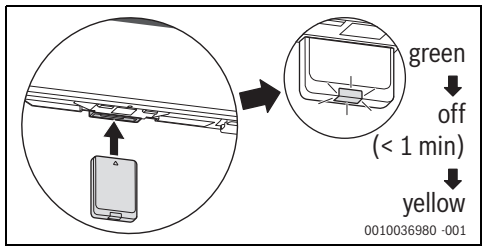

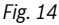

i

#### 3.4.1 Connessione al WPS

Quando il LED è acceso a luce gialla:

Premere il tasto WPS sul router.

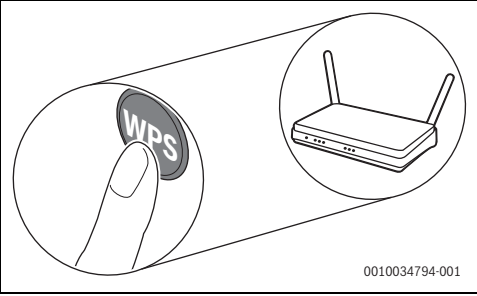

Fig. 15

▶ Tenere premuto il tasto sul modulo MX300 per un secondo.

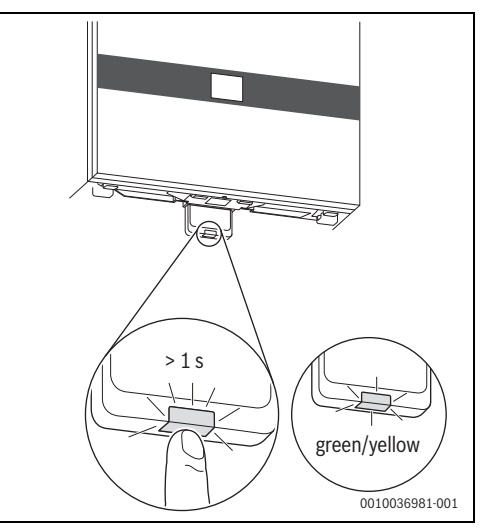

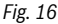

Il tasto lampeggia alternativamente a luce gialla e verde. Il modulo MX300 è in modalità WPS e prova per 2 minuti a instaurare la connessione WLAN con il router. Una volta instaurata la connessione, nel display del generatore di calore compare il simbolo  $\bigoplus$  e il tasto sul modulo MX300 si accende a luce verde e dopo un minuto si spegne. Il modulo MX300 è nel modo assente a risparmio energetico.

#### 3.4.2 Connessione tramite l'app MyBuderus

Se il router non supporta WPS, è possibile collegare la rete WLAN manualmente utilizzando un'app per smartphone:

Scaricare da Internet l'app MyBuderus (→ fig. 3 a pagina 5).

i

Se non si riesce a trovare l'app MyBuderus nel corrispondente App Store, significa che sullo smartphone è installata una versione vecchia del software Android o iOS che non è più supportata.

- Installare MyBuderus e avviarla.
- Avviare nell'app la modalità Hotspot e seguire le istruzioni.

#### 3.4.3 Problemi con la connessione WLAN?

Se risulta impossibile instaurare la connessione:

- ► Leggere l'indicazione del LED ed eliminare la disfunzione (→ capitolo 7).
- Instaurare di nuovo la connessione.

#### 3.4.4 Reset della connessione WLAN

# i

In alternativa è possibile resettare la connessione WLAN con Logamatic BC400.

Per poter resettare la connessione WLAN, è necessario che il LED sulla MX300 sia acceso. Se il LED non è acceso:

 Premere brevemente il tasto sulla MX300. Il LED si accende.

Per resettare la connessione WLAN:

 Premere una volta il tasto sulla MX300 per circa 3 secondi, finché il LED si accende per qualche istante a luce rossa. Il LED lampeggia 5 volte a luce rossa. La connessione WLAN viene resettata.

Non appena il LED sulla MX300 si accende a luce gialla, è possibile instaurare una nuova connessione WLAN (→ capitolo 3.4.1 o capitolo 3.4.2).

# 3.4.5 Ripristino delle impostazioni di fabbrica della MX300

Per poter resettare la MX300, è necessario che il LED sulla MX300 sia acceso. Se il LED non è acceso:

 Premere brevemente il tasto sulla MX300. Il LED si accende.

Per ripristinare le impostazioni di fabbrica della MX300:

 Premere il tasto sulla MX300 per circa 15 secondi, finché il LED non si accende brevemente per la seconda volta a luce rossa.

Il LED si accende dopo 3 secondi a luce rossa, dopo 10 secondi lampeggia 5 volte a luce gialla e dopo 15 secondi si accende di nuovo brevemente a luce rossa.

MX300 è tornata alle impostazioni di fabbrica.

Il LED sulla MX300 si accende dapprima a luce verde, poi si spegne per circa un minuto e infine si accende a luce gialla per circa 10 minuti.

## 4 Consegna dell'impianto

- Spiegare al cliente il funzionamento e l'impostazione di comando del regolatore.
- ► Informare il cliente in merito alle impostazioni selezionate.

# i

Si consiglia di consegnare al cliente il presente manuale installazione.

# 5 Modo assente / spegnimento

#### RC120 RF

L'unità di servizio è alimentata dalle batterie interne e rimane sempre accesa. Per risparmiare energia, entra nello stato di riposo dopo 30 secondi dall'ultima volta che si è premuto un tasto. Nello stato di riposo il display mostra la visualizzazione standard, ma la sincronizzazione con il sistema è ritardata.

|--|

Alla sostituzione delle batterie, tutte le impostazioni vengono mantenute in modo permanente.

## MX300

MX300 è alimentato dal generatore di calore. Fatta eccezione per i lavori di manutenzione, l'impianto resta sempre acceso e quindi anche MX300.

Per risparmiare corrente, LED si spegne dopo un minuto.

Premere brevemente il tasto su MX300.
 LED mostra lo stato attuale dell'apparecchio
 (→ capitolo 7 a pagina 13).

# 6 Menu di servizio Logamatic RC120 RF

 Per accedere al menu di servizio: tenere premuto il tasto Ok per almeno 5 secondi.
 Compare un conto alla rovescia, durante il quale il tasto va tenuto premuto.

Viene visualizzata la prima voce di menu (-- o Err.).

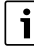

Non vengono visualizzate tutte le voci, ma solo quelle relative alla configurazione e allo stato dell'impianto. Il menu di servizio non ha sottomenu.

- Portarsi sulla voce di menu desiderata con i tasti freccia.
- Con il tasto Ok selezionare la voce di menu visualizzata. Se l'impostazione della voce di menu può essere modificata, compare l'indicazione lampeggiante Set.
- ► Con i tasti ∧ e ∨ modificare il valore.
- Con il tasto **Ok** salvare il valore modificato.

Per uscire dal menu di servizio:

► attendere.

Il menu di servizio si chiude automaticamente dopo un minuto.

#### -oppure-

6

 Tenere premuto il tasto Ok per almeno 5 secondi.
 Compare un conto alla rovescia, durante il quale il tasto va tenuto premuto.

Il display mostra di nuovo la visualizzazione standard.

# Visualizzazione Descrizione

| ₩⊕∆&₩≡⊡                                                                                                    | Avviso di disfunzione                                                                                                    |
|----------------------------------------------------------------------------------------------------|----------------------------------------------------------------------------------------------------|
| nnn%                                                                                                    | Compare all'apertura del menu di servizio.                                                                                                    |
|                                                                                                    | Se in memoria c'è una disfunzione, subito                                                                                                    |
| Boost<br>Off Auto On Man 🛛 🅞 🏠                                                                                                    | dopo viene visualizzato il codice disfun-                                                                                                    |
|                                                                                                    | zione (→ capitolo 8 a pagina 14                                                                                                    |
| ₩⊕∆≬⊛≡⊡                                                                                                    | Visualizzazione in assenza di disfunzioni in                                                                                                    |
| nnnn%                                                                                                    | memoria.                                                                                                    |
|                                                                                                    |                                                                                                    |
| Off Auto On Man 🕞 🏠                                                                                                    |                                                                                                    |
| ₩⊕∆&₩≡⊡                                                                                                    | Assegnazione circuito di riscaldamento                                                                                                    |
| nnnn%                                                                                                    | Visualizzazione e modifica del circuito di                                                                                                    |
|                                                                                                    | riscaldamento assegnato a Logamatic                                                                                                    |
| Off Auto On Man 📑 🏠                                                                                                    | RC120 RF.                                                                                                    |
| ₩⊕∆◊ಈ≡⊡                                                                                                    | Velocità di termoregolazione                                                                                                    |
| nnnn%                                                                                                    | Visualizzazione e modifica della velocità                                                                                                    |
|                                                                                                    | con cui la temperatura ambiente viene alli-                                                                                                    |
| Boost<br>Off Auto On Man 🛛 🅞 🏠                                                                                                    | neata al valore nominale:                                                                                                    |
|                                                                                                    | CC.2 = veloce (confortevole)                                                                                                    |
|                                                                                                    | <b>CC.3</b> = media                                                                                                    |
|                                                                                                    | CC 1 - lonta (ricnarmia)                                                                                                    |
|                                                                                                    | CC.4 - Ienta (Iispannio)                                                                                                    |
| ₩⊕∆&₩≡□                                                                                                    | Calibrazione della temperatura aria                                                                                                    |
|                                                                                                    | Calibrazione della temperatura aria<br>ambiente                                                                                                    |
|                                                                                                    | Collibrazione della temperatura aria<br>ambiente<br>Permette di correggere la lettura della tem-                                                                                                    |
| Image: Weight of the second second secon  | Co.4 - Jenia (IISpannio)<br>Calibrazione della temperatura aria<br>ambiente<br>Permette di correggere la lettura della tem-<br>peratura di Logamatic RC120 RF, ad es.                                                                                                    |
| Image: Second second second | Co.4 - Jenia (IISpannio)<br>Calibrazione della temperatura aria<br>ambiente<br>Permette di correggere la lettura della tem-<br>peratura di Logamatic RC120 RF, ad es.<br>misurando la temperatura dell'aria in<br>orbitate ace un temperatura dell'aria in                                                                                                    |
|                                                                                                    | Co.4 - Jenia (Itspannio)<br>Calibrazione della temperatura aria<br>ambiente<br>Permette di correggere la lettura della tem-<br>peratura di Logamatic RC120 RF, ad es.<br>misurando la temperatura dell'aria in<br>ambiente con un termometro esterno.                                                                                                    |
|                                                                                                    | Calibrazione della temperatura aria<br>ambiente<br>Permette di correggere la lettura della tem-<br>peratura di Logamatic RC120 RF, ad es.<br>misurando la temperatura dell'aria in<br>ambiente con un termometro esterno.<br>Versione software Logamatic RC120 RF                                                                                                    |
|                                                                                                    | Co.4 - Jenici (Itspannio)<br>Calibrazione della temperatura aria<br>ambiente<br>Permette di correggere la lettura della tem-<br>peratura di Logamatic RC120 RF, ad es.<br>misurando la temperatura dell'aria in<br>ambiente con un termometro esterno.<br>Versione software Logamatic RC120 RF<br>Viene visualizzata la versione software cor-<br>conto di Logamatia PC120 RF. Jualaza papa                                                                                                    |
|                                                                                                    | Co.4 - Jenici (Itspannio)<br>Calibrazione della temperatura aria<br>ambiente<br>Permette di correggere la lettura della tem-<br>peratura di Logamatic RC120 RF, ad es.<br>misurando la temperatura dell'aria in<br>ambiente con un termometro esterno.<br>Versione software Logamatic RC120 RF<br>Viene visualizzata la versione software cor-<br>rente di Logamatic RC120 RF. Il valore non<br>può occora medificato.                                                                                                    |
|                                                                                                    | Calibrazione della temperatura aria<br>ambiente<br>Permette di correggere la lettura della tem-<br>peratura di Logamatic RC120 RF, ad es.<br>misurando la temperatura dell'aria in<br>ambiente con un termometro esterno.<br>Versione software Logamatic RC120 RF<br>Viene visualizzata la versione software cor-<br>rente di Logamatic RC120 RF. Il valore non<br>può essere modificato.                                                                                                    |
|                                                                                                    | Co.4 - Jenici (Itspannio)<br>Calibrazione della temperatura aria<br>ambiente<br>Permette di correggere la lettura della tem-<br>peratura di Logamatic RC120 RF, ad es.<br>misurando la temperatura dell'aria in<br>ambiente con un termometro esterno.<br>Versione software Logamatic RC120 RF<br>Viene visualizzata la versione software cor-<br>rente di Logamatic RC120 RF. Il valore non<br>può essere modificato.<br>Versione software MX300                                                                                                    |
|                                                                                                    | Calibrazione della temperatura aria<br>ambiente<br>Permette di correggere la lettura della tem-<br>peratura di Logamatic RC120 RF, ad es.<br>misurando la temperatura dell'aria in<br>ambiente con un termometro esterno.<br>Versione software Logamatic RC120 RF<br>Viene visualizzata la versione software cor-<br>rente di Logamatic RC120 RF. Il valore non<br>può essere modificato.<br>Versione software MX300<br>Viene visualizzata la versione software cor-                                                                                                    |
|                                                                                                    | Co.4 - Jeffici (Itsparifilio)<br>Calibrazione della temperatura aria<br>ambiente<br>Permette di correggere la lettura della tem-<br>peratura di Logamatic RC120 RF, ad es.<br>misurando la temperatura dell'aria in<br>ambiente con un termometro esterno.<br>Versione software Logamatic RC120 RF<br>Viene visualizzata la versione software cor-<br>rente di Logamatic RC120 RF. Il valore non<br>può essere modificato.<br>Versione software MX300<br>Viene visualizzata la versione software cor-<br>rente di MX300. Il valore non può essere<br>modificato.                                                                                             |
|                                                                                                    | Co.4 - Jeffici (Itsparifilo)<br>Calibrazione della temperatura aria<br>ambiente<br>Permette di correggere la lettura della tem-<br>peratura di Logamatic RC120 RF, ad es.<br>misurando la temperatura dell'aria in<br>ambiente con un termometro esterno.<br>Versione software Logamatic RC120 RF<br>Viene visualizzata la versione software cor-<br>rente di Logamatic RC120 RF. Il valore non<br>può essere modificato.<br>Versione software MX300<br>Viene visualizzata la versione software cor-<br>rente di MX300. Il valore non può essere<br>modificato.                                                                                              |
|                                                                                                    | Calibrazione della temperatura aria<br>ambiente<br>Permette di correggere la lettura della tem-<br>peratura di Logamatic RC120 RF, ad es.<br>misurando la temperatura dell'aria in<br>ambiente con un termometro esterno.<br>Versione software Logamatic RC120 RF<br>Viene visualizzata la versione software cor-<br>rente di Logamatic RC120 RF. Il valore non<br>può essere modificato.<br>Versione software MX300<br>Viene visualizzata la versione software cor-<br>rente di MX300. Il valore non può essere<br>modificato.                                                                                                    |
|                                                                                                    | Calibrazione della temperatura aria<br>ambiente<br>Permette di correggere la lettura della tem-<br>peratura di Logamatic RC120 RF, ad es.<br>misurando la temperatura dell'aria in<br>ambiente con un termometro esterno.<br>Versione software Logamatic RC120 RF<br>Viene visualizzata la versione software cor-<br>rente di Logamatic RC120 RF. Il valore non<br>può essere modificato.<br>Versione software MX300<br>Viene visualizzata la versione software cor-<br>rente di MX300. Il valore non può essere<br>modificato.<br>Consumo di gas per riscaldamento<br>Viene visualizzato il consumo di gas nelle                                            |
|                                                                                                    | Calibrazione della temperatura aria<br>ambiente<br>Permette di correggere la lettura della tem-<br>peratura di Logamatic RC120 RF, ad es.<br>misurando la temperatura dell'aria in<br>ambiente con un termometro esterno.<br>Versione software Logamatic RC120 RF<br>Viene visualizzata la versione software cor-<br>rente di Logamatic RC120 RF. Il valore non<br>può essere modificato.<br>Versione software MX300<br>Viene visualizzata la versione software cor-<br>rente di MX300. Il valore non può essere<br>modificato.<br>Consumo di gas per riscaldamento<br>Viene visualizzato il consumo di gas nelle<br>ultime 24 ore. Il valore non può essere |

| Visualizzazione                                                           | Descrizione                                                                                                    |
|---------------------------------------------------------------------------|----------------------------------------------------------------------------------------------------|
| ♥ ⊕ _ & & ≡ □<br>KVH<br>SHAH %<br>Set<br>Off Auto On Man                  | <b>Consumo di corrente per riscaldamento</b><br>Viene visualizzato il consumo di corrente<br>nelle ultime 24 ore. Il valore non può<br>essere modificato.                                                                   |
|                                                                           | <b>Consumo di gas per produzione di acqua<br/>calda sanitaria</b><br>Viene visualizzato il consumo di gas nelle<br>ultime 24 ore. Il valore non può essere<br>modificato.                                                   |
| ♥ ⊕ _ & & ♥ ≡<br>KWI<br><b>E REH</b> %<br>Set<br>Boost<br>Off Auto On Man | <b>Consumo di corrente per produzione di<br/>acqua calda sanitaria</b><br>Viene visualizzato il consumo di corrente<br>nelle ultime 24 ore. Il valore non può<br>essere modificato.                                         |
|                                                                           | <b>Consumo di gas per riscaldamento</b><br>Viene visualizzato il consumo di gas negli<br>ultimi 30 giorni. Il valore non può essere<br>modificato.                                                                          |
|                                                                           | <b>Consumo di corrente per riscaldamento</b><br>Viene visualizzato il consumo di corrente<br>negli ultimi 30 giorni. Il valore non può<br>essere modificato.                                                                |
| ♥ ● ▲ & ಈ = ₩<br><b>588.888</b><br>Set<br>Diff Auto On Man ■ \$ 4         | <b>Consumo di gas per produzione di acqua<br/>calda sanitaria</b><br>Viene visualizzato il consumo di gas negli<br>ultimi 30 giorni. Il valore non può essere<br>modificato.                                                |
| ♥ ⊕ _ & & = ↓<br>ERBB<br>off Auto On Man ■ 2 1                            | <b>Consumo di corrente per produzione di<br/>acqua calda sanitaria</b><br>Viene visualizzato il consumo di corrente<br>negli ultimi 30 giorni. Il valore non può<br>essere modificato.                                      |
|                                                                           | Intensità di segnale<br>Viene misurata l'intensità di segnale della<br>connessione radio (valore nominale 2 o 3):<br>3 = ottima<br>2 = buona<br>1 = scarsa                                                                  |
|                                                                           | 0 = nessuna connessione<br><b>Disconnettere Logamatic RC120 RF e</b><br><b>MX300</b><br>Il menu viene visualizzato soltanto se è pre-<br>sente una connessione. La disconnessione<br>deve essere confermata con <b>Ok</b> . |

| Visualizzazione                                                        | Descrizione                                                                                                    |
|------------------------------------------------------------------------|----------------------------------------------------------------------------------------------------|
| ♥ ⊕ _ & & = □<br>PREF<br>VVP<br>Set<br>Set<br>Boost<br>Off Auto On Man | <b>Connettere Logamatic RC120 RF e</b><br><b>MX300</b><br>Il menu viene visualizzato soltanto se non è<br>presente una connessione.                                                                                                    |
|                                                                        | Resettare Logamatic RC120 RF<br>Vengono resettate soltanto le impostazioni<br>del circuito di riscaldamento e la calibra-<br>zione della sonda, ma non la connessione<br>radio, né l'assegnazione del circuito di<br>riscaldamento o il tipo di funzionamento.<br>Il reset deve essere confermato con <b>Ok</b> . |

Tab. 3 Menu di servizio

# 7 LED di visualizzazione sulla MX300 e azioni conseguenti

Lo stato della MX300 è segnalato dai LED sull'estremità libera. Il colore (rosso/giallo/verde) e la durata della luce hanno i seguenti significati:

| LED di visualizza-<br>zione | Descrizione                                                                                                    |  |
|-----------------------------|----------------------------------------------------------------------------------------------------|--|
| Rosso 👾                     | Disfunzioni di comunicazione. Impos-<br>sibile trovare la WLAN memorizzata e/<br>o le utenze radio collegate:<br>Controllare il pannello di comando<br>dell'apparecchio.                                                                                                    |  |
|                             | Se manca la connessione WLAN:                                                                                                    |  |
|                             | ► Controllare il router WLAN.                                                                                                    |  |
|                             | <ul> <li>Per connettere una nuova rete:</li> <li>Premere una volta il tasto sulla<br/>MX300 per circa 3 secondi, finché<br/>il LED si accende per qualche<br/>istante a luce rossa.<br/>Il LED lampeggia 5 volte a luce<br/>rossa e si accende poi a luce gialla<br/>fissa.</li> <li>Instaurare la connessione<br/>(→ «giallo lampeggiante»).</li> </ul> |  |
|                             | Se manca la connessione con le utenze radio:                                                                                                    |  |
|                             | <ul> <li>Controllare che le utenze radio<br/>ricevano l'alimentazione elettrica<br/>e che non siano fuori portata.</li> </ul>                                                                                                    |  |
| Rosso lam-                  | Errore hardware o di installazione:<br>► Controllare l'installazione.                                                                                                    |  |

| LED di visualizza<br>zione                            | - Desc                                | crizione                                                                                                    |
|-------------------------------------------------------|---------------------------------------|----------------------------------------------------------------------------------------------------|
| Rosso lam- 🔄<br>peggiante<br>5 volte                  | Conr<br>riusc<br>mod                  | nessione WLAN cancellata o non<br>ita. MX300 torna di nuovo in<br>alità Hotspot.                                                                                                    |
| Giallo lam- 🤤<br>peggiante                            | ₩od<br>insta<br>► ↓<br>-opp<br>► F    | alità Hotspot attiva, pronto a<br>urare la connessione WLAN:<br>Aprire l'app e seguire le istruzioni.<br><b>ure-</b><br>Premere il tasto sulla MX300 per<br>in secondo per passare alla moda-<br>ità WPS |
| Giallo/<br>verde lam-<br>peggianti in alter-<br>nanza | ہے۔<br>Mod                            | alità WPS attiva.                                                                                                    |
| Giallo lam- 🖙<br>peggiante                            | La co                                 | onnessione all'Hotspot è stata<br>urata:                                                                                                    |
|                                                       | ► r                                   | ion é richiesta alcuna interazione.                                                                                                    |
| Verde lam- 🦕<br>peggiante                             | La co<br>insta<br>rare<br>rus:<br>► c | onnessione alla WLAN è stata<br>urata, ma non è possibile instau-<br>la connessione con il server Bude-<br>controllare la connessione Inter-                                                             |
|                                                       | r                                     | net.                                                                                                    |
| Verde fisso 🖙                                         | ≓ La co<br>rata.                      | onnessione alla rete è stata instau-                                                                                                    |
| LED 🔄                                                 | ≓ Mod<br>recc                         | alità risparmio energetico o appa-<br>hio spento.                                                                                                    |
|                                                       | ► F<br>s<br>r                         | Premendo brevemente il tasto<br>sulla MX300 acceso, il LED<br>segnala lo stato attuale dell'appa-<br>ecchio.                                                                                             |

Tab. 4

# 8 Indicazioni di disfunzione

In presenza di una disfunzione nel sistema, viene visualizzato un avviso di disfunzione sul display di RC120 RF e sul pannello di comando del generatore di calore.

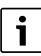

La visualizzazione di altri avvisi di disfunzione dipende dal generatore di calore installato nel sistema.

Per il significato degli avvisi di disfunzione fare riferimento alle istruzioni di installazione del generatore di calore.

| Disfunzione | Descrizione                                                    | Rimedio                                                                                                    |
|-------------|----------------------------------------------------------------|----------------------------------------------------------------------------------------------------|
|             | Connessione radio fallita                                      | <ul> <li>Ridurre la distanza tra Logamatic RC120 RF e<br/>MX300.</li> </ul>                                       |
| 1202        | Nessun tipo di funzionamento del sistema                       | <ul> <li>Definire il tipo di funzionamento del sistema sul<br/>termoregolatore/pannello di comando.</li> </ul>    |
|             | Pressione d'esercizio insufficiente.                           | <ul> <li>▶ Rabboccare acqua tecnica</li> <li>(→ istruzioni di installazione del generatore di calore).</li> </ul> |
|             | Tensione insufficiente delle batterie di Logamatic<br>RC120 RF | <ul> <li>sostituire le batterie.</li> </ul>                                                                       |

Tab. 5

## 9 Protezione ambientale e smaltimento

La protezione dell'ambiente è un principio fondamentale per il gruppo Bosch.

La qualità dei prodotti, il risparmio e la tutela dell'ambiente sono per noi obiettivi di pari importanza. Ci atteniamo scrupolosamente alle leggi e alle norme per la protezione dell'ambiente.

Per proteggere l'ambiente impieghiamo la tecnologia e i materiali migliori tenendo conto degli aspetti economici.

#### Imballo

Per quanto riguarda l'imballo ci atteniamo ai sistemi di riciclaggio specifici dei rispettivi paesi, che garantiscono un ottimale riutilizzo.

Tutti i materiali impiegati per gli imballi rispettano l'ambiente e sono riutilizzabili.

#### Apparecchi obsoleti

Gli apparecchi dismessi contengono materiali che possono essere riciclati.

l componenti sono facilmente separabili. Le materie plastiche sono contrassegnate. In questo modo è possibile classificare i vari componenti e destinarli al riciclaggio o allo smaltimento.

#### Apparecchi elettronici ed elettrici di generazione precedente

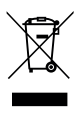

Questo simbolo significa che il prodotto non può essere smaltito insieme agli altri rifiuti, ma deve essere conferito nelle aree ecologiche adibite alla raccolta, al trattamento, al riciclaggio e allo smaltimento dei rifiuti.

Il simbolo è valido nei Paesi in cui vigono norme sui rifiuti elettronici, ad es. la "Direttiva europea 2012/19/CE sui rifiuti di apparecchiature elettriche ed elettroniche". Tali norme definiscono nei singoli Paesi le condizioni generali per la restituzione e il riciclaggio di rifiuti di apparecchiature elettriche ed elettroniche.

Poiché gli apparecchi elettronici possono contenere sostanze pericolose, devono essere riciclati in modo responsabile per limitare il più possibile eventuali danni ambientali e pericoli per la salute umana. Il riciclaggio dei rifiuti di apparecchiature elettriche ed elettroniche contribuisce inoltre a preservare le risorse naturali.

Per maggiori informazioni sullo smaltimento ecologico dei rifiuti di apparecchiature elettriche ed elettroniche invitiamo a rivolgersi agli enti locali preposti, all'azienda di smaltimento rifiuti di competenza o al rivenditore presso il quale si è acquistato il prodotto.

Per ulteriori informazioni consultare: www.weee.bosch-thermotechnology.com/

#### Batterie

Le batterie non possono essere smaltite nei rifiuti domestici. Le batterie usate devono essere smaltite nei centri di raccolta in loco.

#### 10 Informativa sulla protezione dei dati

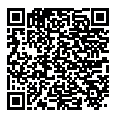

Robert Bosch S.p.A., Società Unipersonale, Via M.A. Colonna 35, 20149 Milano, Italia, elabora informazioni su prodotti e installazioni, dati tecnici e di collegamento, dati di comunicazione, dati di cronologia clienti e registra-

zione prodotti per fornire funzionalità prodotto (art. 6 (1) sottopar. 1 (b) GDPR), per adempiere al proprio dovere di vigilanza unitamente a ragioni di sicurezza e tutela del prodotto (art. 6 (1) sottopar. 1 (f) GDPR), per salvaguardare i propri diritti in merito a garanzia e domande su registrazione di prodotti (art. 6 (1) sottopar. 1 (f) GDPR), nonché per analizzare la distribuzione dei prodotti e fornire informazioni personalizzate e offerte correlate al prodotto (art. 6 (1) sottopar. 1 (f) GDPR). Al fine di fornire servizi come vendita e marketing, gestione contratti e pagamenti, programmazione servizi hotline e data hosting possiamo commissionare e trasferire dati a fornitori di servizi esterni e/o aziende affiliate a Bosch. Talvolta, ma soltanto con adeguata garanzia di tutela, i dati personali potrebbero essere trasferiti a destinatari non ubicati nello Spazio Economico Europeo. Ulteriori informazioni sono disponibili su richiesta. Può rivolgersi al Titolare del trattamento dei dati presso Data Protection Officer, Information Security and Privacy (C/ISP), Robert Bosch GmbH, Postfach 3002 20, 70442 Stoccarda, GERMANIA.

Ha il diritto di opporsi in qualsiasi momento al trattamento dei dati personali in base all'art. 6 (1) sottopar. 1 (f) GDPR in riferimento alla sua situazione in particolare o in caso di utilizzo a fini di direct marketing. Per esercitare tali diritti ci contatti tramite **DPO@bosch.com**. Segua il Codice QR-per ulteriori informazioni.

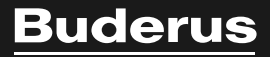

#### Italia

Robert Bosch S.p.A. Settore Termotecnica 20149 Milano Via M.A. Colonna, 35 Tel.: 02/4886111 Fax: 02/48861100 www.buderus.it

#### Svizzera

Buderus Heiztechnik AG Netzibodenstr. 36, CH- 4133 Pratteln www.buderus.ch info@buderus.ch